## Windows 10 系統內建【郵件】收發信件信箱設定詳細圖示說明

1. 點選【視窗鍵】再選擇點選【郵件】點選【新增帳戶】

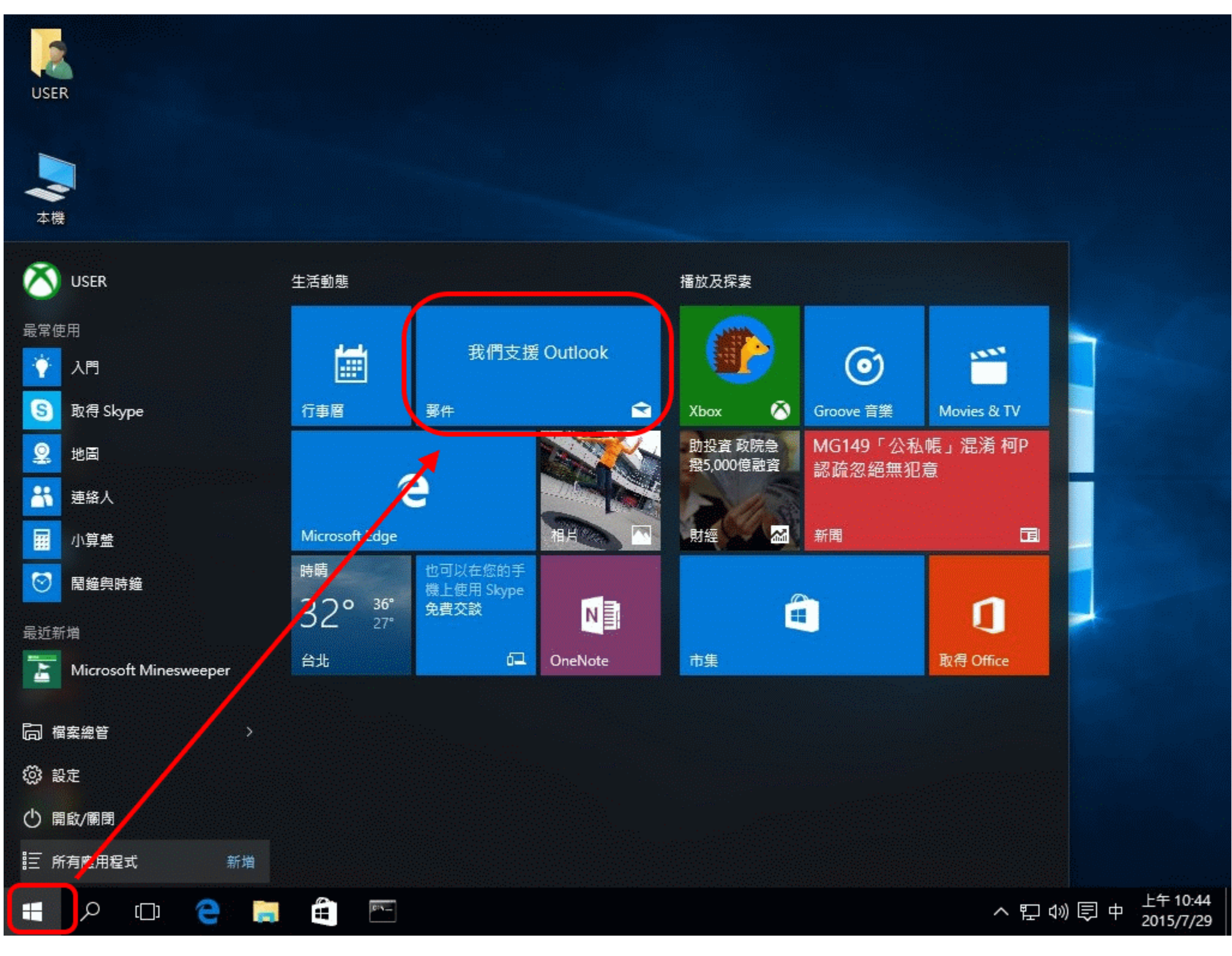

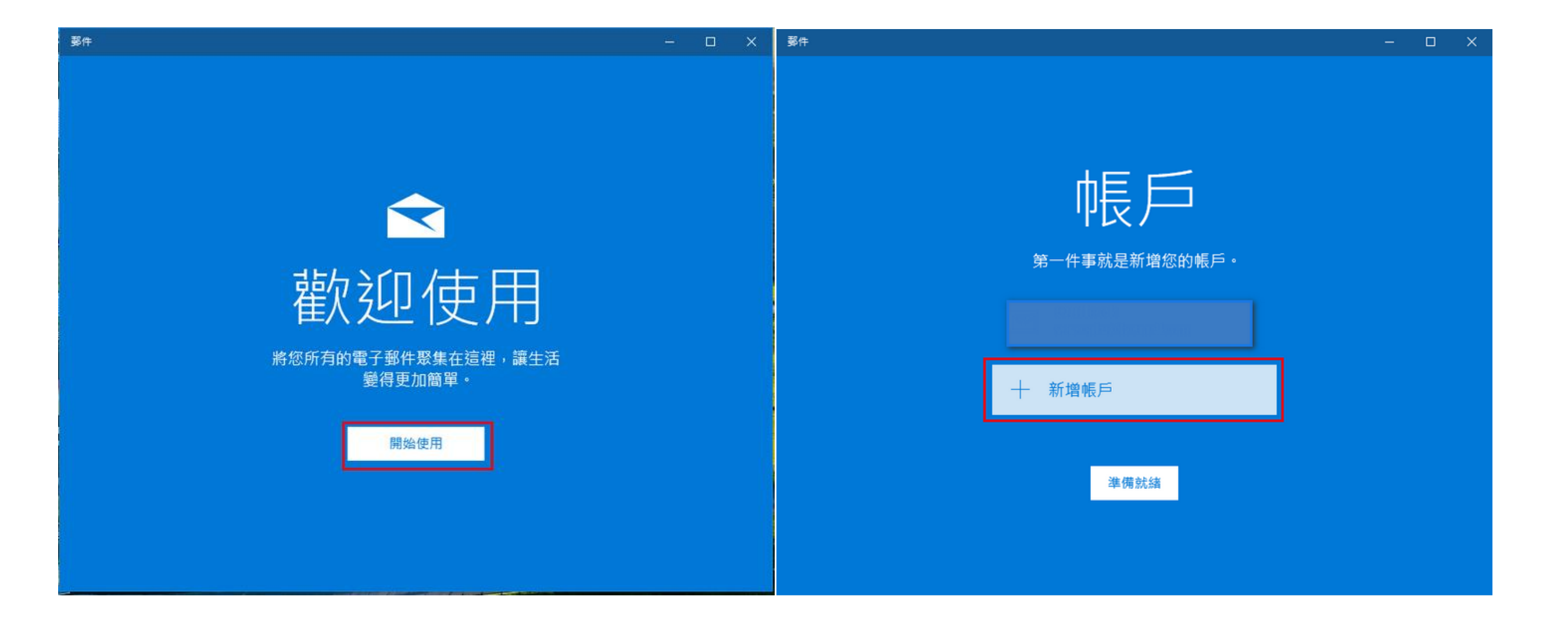

# 您也可以從 Windows 【開始】功能表【設定】進入,電子郵件與 App 帳號,點選【新增帳戶】

| ← 設定           |                                                                  | -      |     | $\times$ |
|----------------|------------------------------------------------------------------|--------|-----|----------|
| ② 首頁           | 電子郵件與 App 帳戶                                                     |        |     |          |
| 尋找設定 ク         | 電子郵件、行事曆與連絡人                                                     |        |     |          |
| 帳戶             | + 新増帳戶                                                           |        |     |          |
| AΞ 您的資訊        | (c)                                                              |        |     |          |
| ☑ 電子郵件與 App 帳戶 | 其他應用程式所使用的帳戶                                                     |        |     |          |
| Q. 登入選項        | $\epsilon$                                                       |        |     |          |
| ☑ 存取公司或學校資源    |                                                                  |        |     |          |
| A, 家人與其他使用者    | 設定和管理帳戶                                                          |        |     |          |
| ○ 同步您的設定       | 若要變更帳戶名稱、刪除帳戶,或將帳戶與其他裝置同步,請選取您的帳戶,然後<br><b>取得有關設定電子郵件帳戶的詳細資訊</b> | 後選取 [僧 | ] • |          |
|                | 大「「「「「「「「「」」」                                                    |        |     |          |
| 在"新增帳戶"內選      | 譯"進階設定"                                                          |        |     |          |
| 然後選擇"網際網絡雷子郵件" |                                                                  |        |     |          |

## 2. 選擇【進階設定】,請按一下【網際網路電子郵件】

| 新増帳戶                                     | × | 新増帳戶 ×                                                            |
|------------------------------------------|---|-------------------------------------------------------------------|
| 選擇帳戶<br>EXChange<br>Exchange, Office 365 |   | 進階設定<br>選擇您要設定的帳戶類型。若您不確定,請與您的服務提供者<br>確認。<br>Exchange ActiveSync |
| Google                                   |   | 包括 Exchange 興使用 Exchange ActiveSync 的其他限户。<br>網際網路電子郵件            |
| Yahoo!                                   |   | 可讓您在網頁瀏覽器中檢視電子郵件的 POP 或 IMAP 帳戶。                                  |
| iCloud                                   |   |                                                                   |
| 其他帳戶<br>POP \ IMAP                       |   |                                                                   |
| ☆ 進階設定                                   |   | 取消                                                                |
| 關閉                                       |   |                                                                   |

### 3. 在【進階設定】視窗中輸入下列資訊

### 註:在此我們以【service@demo.com】 為範例說明之:

電子郵件地址:請輸入完整 Email,如: service@demo.com

使用者名稱: 請輸入完整 Email, 如: service@demo.com

密碼:只有您自己知道了!

### 帳戶名稱: service@demo.com

使用此名稱傳送您的郵件:寄件人名稱(中文或英文名字),如:王小明 內送電子郵件伺服器:輸入 mail.您的網域名稱,如: mail.demo.com 外寄電子郵件伺服器:輸入 mail.您的網域名稱,如: mail.demo.com 帳戶類型:選 POP3

請勾選:外寄伺服器需要驗証

請勾選:使用相同的使用者名稱與密碼來傳送電子郵件

請視需求勾選:內送及外寄電子郵件需要 SSL 加密,無此需求可預設不用勾選

| f增帳戶                                             | × | 新増帳戶             | × |                   | ×                   |
|--------------------------------------------------|---|------------------|---|-------------------|---------------------|
| 網際網路電子郵件帳戶                                       |   | 網際網路電子郵件帳戶       |   | 網際網路電子郵件帳戶        |                     |
| 電子郵件地址                                           | ^ | 帳戶名稱             | ^ | 密碼                |                     |
| service@demo.com                                 |   | service@demo.com |   | •••••             |                     |
| 使用者名稱                                            |   | 使用此名稱傳送您的郵件      |   | 外寄 (SMTP) 電子鄞件伺服器 |                     |
| service@demo.com                                 |   | 王小明              |   | mail.demo.com     | ×                   |
| .<br>範例: kevinc、kevinc@contoso.com、domain\kevinc |   | 內送電子郵件伺服器        |   | ✓ 外寄伺服器需要驗證       |                     |
| 密碼                                               |   | mail.demo.com    | × | 🔽 使用相同的使用者名稱與國    | 密碼來傳送電子郵件           |
| •••••                                            |   | 帳戶類型             |   | □ 内送電子郵件需要 SSL    | <b>月间膝当接加密,旗雪</b> 裘 |
| 帳戶名稱                                             |   | POP3             | ~ | □ 外寄電子郵件需要 SSL    | 宋勾選                 |
|                                                  | ~ |                  | ~ | 取满                | 登入                  |
| 取消 登入                                            |   | 取消               | 入 |                   |                     |

4. 在輸入完所需資訊後,請按一下【登入】,再按【完成】

| 鄞件 |                                              |  | × |
|----|----------------------------------------------|--|---|
|    |                                              |  |   |
|    | ×                                            |  |   |
|    | 全部完成!<br>已順利設定您的帳戶。<br>Main Service@demo.com |  |   |
|    |                                              |  |   |
|    |                                              |  |   |
|    |                                              |  |   |
|    |                                              |  |   |
|    |                                              |  |   |
|    |                                              |  |   |
|    | 完成                                           |  |   |
|    |                                              |  |   |